## Klein Bantam Radio Programming Guide

Step 1: With the radio powered off, insert USB cable into Windows computer and 2 pin connector into radio.

Step 2: Turn on the radio by turning the top right knob clockwise beyond the click. You should see the LED indicator blink green now. If not, please charge your battery and retry.

Step 3: Open the Bantam Radio Programming Software (available here)

Step 4: From the top menu bar, select **Program** > **Read from Radio** > click **OK**. If you get an error now, please select a different COM option (Setup > Communication Port) and retry step 4.

Step 5: Input desired transmit (TX) and receive (RX) frequencies for all channels.

Step 6: If PL codes or encryption are needed, enter these codes in columns **CTC/DCS DEC** and **CTC/DCS ENC**.

Step 7: Write the file to the radio by selecting **Program > Write to Radio >** Click **OK**. You can ignore the checkbox for Overwrite voice data.

Step 8: Navigate to the upper lefthand corner of the window and select **File** > **Save As** > name the file, and save it to an appropriate folder.

You can open this file to quickly program more Bantam radios in the future.